محاضرة التحليل الاحصائي باستخدام برنامج SPSS

قائمة التحليل ( Analyze )

تحليل التباين : ANOVA هو مجموعة من النماذج الإحصائية statistical model مع اجرائيات مرافقة لهذه النماذج تمكن من مقارنة المتوسطات لمجتمعات احصائية مختلفة عن طريق تقسيم التباين variance الكلي الملاحظ بينهما إلى أجزاء مختلفة.

التجارب البسيطة Simple Experiments هي التجارب ذات عامل واحد فقط مثل تاثير المبيدات على حشرة معينه في نسبة القتل ، هنا العامل هو المبيدات و هو عامل واحد فقط

او تاثير انواع من الاسمدة على نمو نبات معين مثل الطماطة ، وهنا العامل هو الاسمدة وهو عامل واحد ايضا وهكذا

مثال : قام باحث باجراء تجربة لاختبار عدة مبيدات لمكافحة الذبابة البيضاء على الخيار وحصل على البيانات التالية

| R3 | R2 | R1 | البيانات<br>المبيدات |
|----|----|----|----------------------|
| 8  | 6  | 7  | سوپر                 |
| 9  | 10 | 9  | ابامكتين             |
| 3  | 5  | 4  | نوکوز                |

نلاحظ ان هناك عامل واحد في هذه التجربة وهي المبيدات لمعرفة تاثيرها على حشرة الذبابة البيضاء

تصميم التجربة : اخذ 9 اطباق بتري ووضع في كل طبق 10 حشرات من الذبابة البيضاء بمعدل ثلاث مكررات لكل مبيد ثم اخذا المبيدات وخففت حسب الجرعة الموصى بها والتي تطبع على العلبة ( label ) ومن ثم رشت الاطباق بمعل واحد مل مبيد لكل طبق

ولتحليل هذه التجربة نتبع مايلي

1- ادخل المتغير في نافذة المتغيرات واكمل خصائص كل متغير
 2- ادرج البيانات في نافذة البيانات
 3- نحلل التجربة باستخدام قائمة التحليل ( Analyze ) في برنامج SPSS

Untitled1 [DataSet0] - IBM SPSS Statistics Data Editor\*

| ile | Edit | View     | <u>D</u> ata | Transform | <u>A</u> nalyze | Direct <u>M</u> arket | ing <u>G</u> raphs <u>U</u> | <u>I</u> tilities Add- <u>o</u> r | ns <u>W</u> indow |
|-----|------|----------|--------------|-----------|-----------------|-----------------------|-----------------------------|-----------------------------------|-------------------|
|     |      |          |              |           | <b>1</b>        |                       | 14 M                        |                                   |                   |
|     |      | Nar      | ne           | Туре      | Width           | Decimals              | Label                       | Values                            | Missing           |
|     | 1    | المييدات |              | Numeric   | 8               | 0                     | المبيدات                    | {1, سوير}                         | None              |
| 2   | 2    | البياتات |              | Numeric   | 8               | 0                     | البيانات                    | None                              | None              |
|     | 3    |          |              |           |                 |                       |                             |                                   |                   |
| 4   | 4    |          |              |           |                 |                       |                             |                                   |                   |
| Į   | 5    |          |              |           |                 |                       |                             |                                   |                   |
| (   | 6    |          |              |           |                 |                       | シ                           |                                   |                   |
|     | 7    |          |              |           |                 |                       |                             |                                   |                   |
| (   | 8    |          |              |           |                 |                       |                             |                                   |                   |
| (   | 2    |          |              |           |                 |                       |                             |                                   |                   |

טוונופט ד נטמנספנטן - וטוע סרסס סנמנוגנונג טמנמ בעונטו

| le       | <u>E</u> dit | View [  | <u>D</u> ata | Transform | <u>A</u> nalyze D | irect <u>M</u> arketing | <u>G</u> raphs | Utilities Add- |
|----------|--------------|---------|--------------|-----------|-------------------|-------------------------|----------------|----------------|
|          |              |         |              |           | <b>1</b>          |                         | r H            | *,             |
| : البياد | 15           |         |              |           |                   |                         |                |                |
|          |              | لمبيدات | 1            | البياتات  | VAR00001          | VAR00002                | VAR00003       | VAR00004       |
| 4        | 1            |         | 2            | 9         |                   |                         | -              |                |
| Ę        | 5            |         | 2            | 10        |                   | -                       | -              |                |
| 6        | 6            |         | 2            | 9         |                   |                         | -              |                |
| 7        | 7            |         | 3            | 4         |                   |                         | -              |                |
| 8        | }            |         | 3            | 5         |                   |                         |                |                |
| 9        | )            |         | 3            | 3         |                   |                         | -              |                |
| 1        | 0            |         | -            |           |                   | -                       | -              |                |
| 1        | 1            |         |              |           |                   | -                       | -              |                |
| 1        | 2            |         |              |           |                   |                         | -              |                |
| 1        | 3            |         |              | -         | -                 | -                       | -              |                |

Untitled1 [DataSet0] - IBM SPSS Statistics Data Editor\*

| ile | Edit                                 | View   | Data                                 | Transform                        | Analyze                                                                                         | Direct <u>M</u> arketing                                                                                | <u>G</u> raphs       | Utilities           | Add-ons                                                       | Window                        | <u>H</u> elp |         |
|-----|--------------------------------------|--------|--------------------------------------|----------------------------------|-------------------------------------------------------------------------------------------------|----------------------------------------------------------------------------------------------------|----------------------|---------------------|---------------------------------------------------------------|-------------------------------|--------------|---------|
|     |                                      |        |                                      |                                  | Re <u>p</u> o<br>D <u>e</u> so                                                                  | rts<br>riptive Statistics                                                                               | 4                    | *,                  |                                                               |                               |              | A<br>14 |
|     | (1                                   | Y      |                                      |                                  | Table                                                                                           | s                                                                                                    | •                    |                     |                                                               |                               |              |         |
|     |                                      | بدات 🖌 | المي                                 | البيادات                         | Com                                                                                             | pare Means                                                                                              | •                    | 🛄 Mean              | S                                                             |                               |              | var     |
|     | 1<br>2<br>3<br>4<br>5<br>6<br>7<br>8 | 2)     | 1<br>1<br>2<br>2<br>2<br>2<br>3<br>3 | 7<br>6<br>8<br>9<br>10<br>9<br>4 | <u>G</u> ene<br>Gene<br><u>Mixeo</u><br><u>C</u> orre<br><u>R</u> egr<br>L <u>o</u> gli<br>Neur | ral Linear Model<br>ralized Linear Model<br>I Models<br>elate<br>ession<br>near<br>al Net <u>w</u> orks | s   <br>  <br>  <br> | One Indep Paire One | Sample T Te<br>benden <u>t</u> -San<br>d-Samples<br>Way ANOVA | est<br>nples T Test<br>T Test |              |         |
| _   | 9                                    |        | 3                                    | 3                                | Class                                                                                           | sify                                                                                                    | •                    |                     | 1                                                             | 5                             |              |         |
|     | 10                                   |        | -                                    |                                  | Dime                                                                                            | nsion Reduction                                                                                         |                      | -                   | . (                                                           | 3)                            |              |         |
|     | 11<br>12                             |        | -                                    |                                  | Nonp                                                                                            | arametric Tests                                                                                         | *                    | -                   |                                                               |                               |              |         |

4- تظهر نافذة تحتوي على البيانات والعامل الوحيد وهو المبيدات نضع البيانات المراد تحليلها في خانة Dependent List من خلال السهم الموجود مقابل البيانات في حين يدرج المبيدات في خانة العوامل ( Factor )

|     | ասետ լո | Jaraberoj | ю ма         | วิว วิเลแจแปร เ | νατά Ευ | ittor    |                          |                |                   |                  |                |                  |          |
|-----|---------|-----------|--------------|-----------------|---------|----------|--------------------------|----------------|-------------------|------------------|----------------|------------------|----------|
| ile | Edit    | View      | <u>D</u> ata | Transform       | Ana     | lyze D   | Direct <u>M</u> arketing | <u>G</u> raphs | <u>U</u> tilities | Add- <u>o</u> ns | <u>W</u> indow | <u>H</u> elp     |          |
|     |         |           |              |                 |         |          | ▙▋                       | P H            | *,                |                  | <b>-</b>       |                  | A<br>14  |
|     |         |           |              |                 |         |          |                          |                |                   |                  |                |                  |          |
|     |         | پدات      | المب         | البيانات        | VAR     | R00001   | VAR00002                 | VAR00003       | VAR               | 0004             | var            | var              | var      |
|     | 1       |           | 1            | 7               |         | <b>t</b> |                          |                |                   |                  |                |                  |          |
|     | 2       |           | 1            | 6               |         | Une One  | e-way ANOVA              |                |                   |                  |                | ~                | <b>`</b> |
|     | 3       |           | 1            | 8               |         |          |                          |                | D <u>e</u> pend   | ent List:        |                | ontraete         |          |
|     | 4       |           | 2            | 9               |         |          | الميردات [الميردا        |                |                   |                  |                |                  |          |
|     | 5       |           | 2            | 10              |         | 🧳 🗠      | البيانات [البرك          |                |                   | •                |                | 'ost <u>H</u> oc |          |
|     | 6       |           | 2            | 9               |         |          | R00001                   | •              |                   |                  |                | Options          |          |
|     | 7       |           | 3            | 4               |         | N VA     | R00002                   |                |                   |                  | E              | ootstrap         |          |
|     | 8       |           | 3            | 5               |         | 🛷 VA     | R00004                   |                |                   |                  |                |                  |          |
|     | 9       |           | 3            | 3               |         |          |                          |                | Factor            |                  |                |                  |          |
|     | 10      |           |              |                 |         |          |                          | •              |                   |                  |                |                  |          |
|     | 11      |           |              |                 |         |          |                          |                |                   |                  |                |                  |          |
|     | 12      |           |              |                 |         |          | OK                       | <u>P</u> aste  | Reset             | Cancel           | Help           |                  |          |
|     | 13      |           |              |                 |         |          |                          |                |                   |                  |                |                  |          |
|     | 14      |           |              |                 |         |          |                          |                |                   |                  |                |                  |          |
|     | 15      |           |              |                 |         |          |                          |                |                   |                  |                |                  |          |

Untitled1 [DataSet0] - IBM SPSS Statistics Data Editor\*

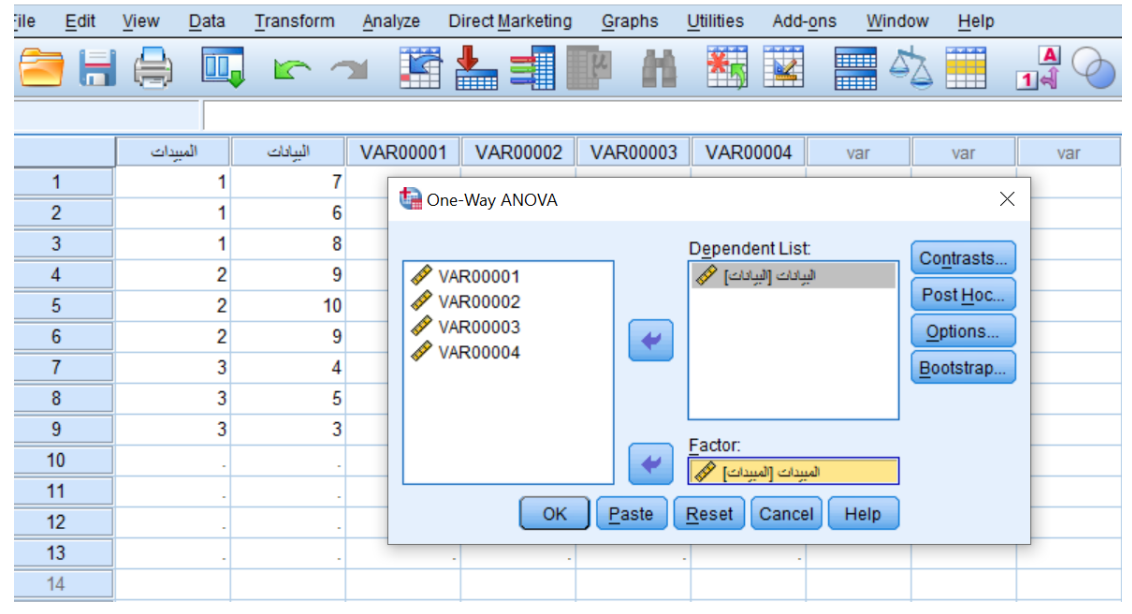

## 5- ثم نضغط على خيار Options نحدد من خلالها Descriptive ثم Continue

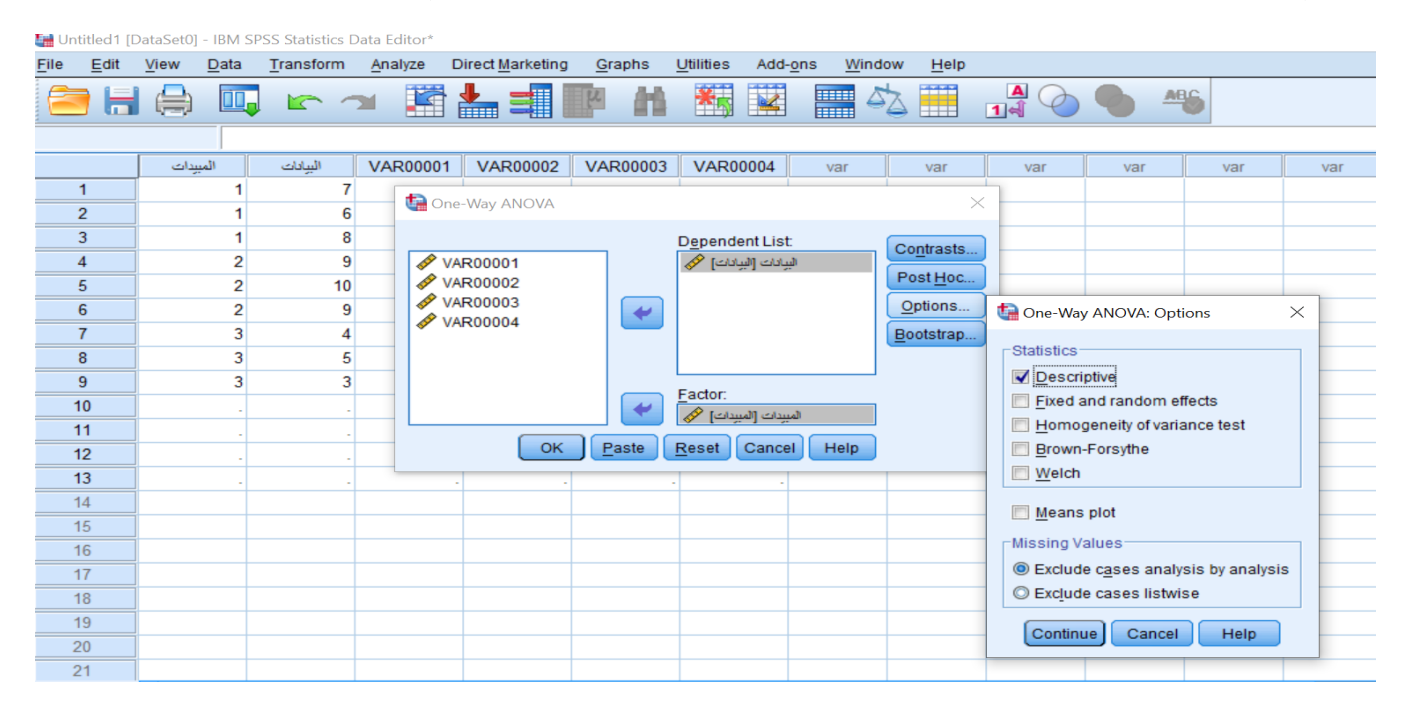

6- ثم اضغط على زر Post Hoc احدد من خلالها اقل فرق معنوي L.S.D ومستوى الاحتمالية اما
 6/ او 5% اعتمادا على نوع التجربة اذا كانت مختبرية او حقلية اذا كانت التجربة مختبرية
 اختار 1% اما اذا كانت التجربة حقلية اختار 5% ثم اضغط Continue

| Untitled I       | [DataSet0] - IBIVI SP     | 'SS Statistics Data Edit | tor"                                 |                        |                             |                    |                          |                         |                            |         |
|------------------|---------------------------|--------------------------|--------------------------------------|------------------------|-----------------------------|--------------------|--------------------------|-------------------------|----------------------------|---------|
| ile <u>E</u> dit | <u>V</u> iew <u>D</u> ata | Transform Analy          | ze Direct <u>M</u> arketing <u>G</u> | aphs <u>U</u> tilities | Add- <u>o</u> ns <u>W</u> i | indow <u>H</u> elp |                          |                         |                            |         |
| 🧿 k              | 🖨 🛄                       |                          | 🖹 📥 🗐 📭                              | h 👬                    |                             | <i>▲</i>           |                          | 1466 B                  |                            |         |
|                  |                           |                          |                                      |                        |                             |                    |                          |                         |                            | Visible |
|                  | المبيدات                  | VAR0 البيادات            | 00001 VAR00002 VA                    | AR00003 VAR000         | 04 var                      | var                | var var                  | var var                 | var                        | var     |
| 1                | 1                         | 7                        |                                      |                        |                             |                    |                          |                         |                            |         |
| 2                | 1                         | 6                        | One-way ANOVA                        |                        |                             | ~                  |                          | ien (ä ú)               | <u>a</u>                   |         |
| 3                | 1                         | 8                        |                                      | D <u>e</u> penden      | t List:                     | Contrasts          | و ي                      |                         | <b>, , , , , , , , , ,</b> |         |
| 4                | 2                         | 9                        | VAR00001                             | [البيانات] 🛷           | البيانات                    | Bestlies           |                          |                         |                            |         |
| 5                | 2                         | 10                       | VAR00002                             |                        |                             | Post <u>H</u> oc   |                          |                         |                            |         |
| 6                | 2                         | 9                        | VAR00003                             | *                      |                             | 🔚 One-Way A        | ANOVA: Post Hoc Multiple | Comparisons             |                            | ×       |
| 7                | 3                         | 4                        | •                                    | _                      |                             | -Equal Varia       | nces Assumed             |                         |                            |         |
| 8                | 3                         | 5                        |                                      |                        |                             |                    | S-N-K                    | Waller-Duncan           |                            |         |
| 9                | 3                         | 3                        |                                      | Factor:                |                             | Bonferro           | ni 🕅 Tukev               | Type I/Type II Error R: | atio: 100                  |         |
| 10               |                           | · ·                      |                                      | [المبيدات] 🛷           | المبيدات [                  | Sidak              | Tukev's-b                | Dunnett                 | 100                        |         |
| 11               |                           |                          | ОК                                   | Paste Reset C          | ancel Help                  | Scheffe            | Duncan                   | Control Category :      | ast                        | -       |
| 12               |                           | · ·                      |                                      |                        |                             | B-E-G-W            | /F Mochberg's (          | ST2 Test                | 001                        |         |
| 13               | · ·                       |                          | · · · ·                              | -                      | •                           | R-E-G-W            | /Q Cabriel               | @ 2-sided @ < Co        | ontrol @ > Contro          |         |
| 14               |                           |                          |                                      |                        |                             |                    |                          | 0100000                 |                            |         |
| 16               |                           |                          |                                      |                        |                             | Equal Variar       | nces Not Assumed         |                         |                            | H-      |
| 17               |                           | 3.11                     |                                      | *                      |                             | Ta <u>m</u> han    | e's T2 🛛 🔲 Dunnett's T3  | Games-Howell            | D <u>u</u> nnett's C       |         |
| 18               | 1                         | البيام                   | ی الاحتما                            | مسو                    |                             |                    |                          |                         |                            |         |
| 19               |                           |                          |                                      |                        |                             | Significance       | level: 0.05              |                         |                            |         |
| 20               |                           |                          |                                      |                        |                             |                    | Continue                 | Cancel Help             |                            |         |
| 21               |                           |                          |                                      |                        |                             | 1                  |                          |                         |                            |         |

## 7- اضغط في النهاية على OK

| ile | Edit              | View | <u>D</u> ata | Transform | n <u>A</u> r | nalyze  | Direct <u>M</u> arketing | <u>G</u> raphs | <u>U</u> tilities | Add- <u>o</u> ns | <u>W</u> indow | <u>H</u> elp |     |   |
|-----|-------------------|------|--------------|-----------|--------------|---------|--------------------------|----------------|-------------------|------------------|----------------|--------------|-----|---|
|     |                   |      |              | 5         |              |         |                          | ۲ H            | ×                 | 4                | - S            |              |     | ę |
|     |                   |      |              |           |              |         |                          |                |                   |                  |                |              |     |   |
|     |                   | يدات | المي         | البيانات  | VA           | AR00001 | VAR00002                 | VAR00003       | VAR0              | 0004             | var            | var          | var |   |
|     | 1                 |      | 1            |           | 7            | ta 0n   |                          |                |                   |                  |                |              |     |   |
| 1   | 2                 |      | 1            |           | 6            | Un Ch   |                          |                |                   |                  |                |              |     |   |
|     | 3                 |      | 1            |           | 8            |         |                          |                | D <u>e</u> pende  | ent List:        |                | ontrasts     |     |   |
| 4   | 4                 |      | 2            |           | 9            | 🖉 V     | AR00001                  |                | ادات] 🎸           | البيانات [البي   |                |              |     |   |
| !   | 5                 |      | 2            |           | 10           | V 🔊 V   | AR00002                  |                |                   |                  |                | 051 100      |     |   |
| (   | 6                 |      | 2            |           | 9            | ↓ V V   | AR00003                  | *              |                   |                  |                | options      |     |   |
|     | 7                 |      | 3            |           | 4            |         |                          | _              |                   |                  | B              | ootstrap     |     |   |
|     | 3                 |      | 3            |           | 5            | -       |                          |                |                   |                  |                |              |     |   |
|     | 9                 |      | 3            |           | 3            |         |                          |                | Factor:           |                  |                |              |     |   |
| 1   | 0                 |      |              |           | •            |         |                          |                | یدات] 🏈           | المبيدات [المب   |                |              |     |   |
| 1   | 1                 |      |              |           | •            | -       | ОК                       | Paste          | Reset             | Cancel           | Help           |              |     |   |
| 1   | 2                 |      | -            |           | •            |         |                          |                |                   |                  |                |              | _   |   |
| 1   | <u>з</u><br>л     |      |              |           | •            | /       |                          |                | •                 | •                |                |              | -   |   |
| 1   | <del>4</del><br>5 |      |              | te        | 5            |         |                          |                |                   |                  |                |              |     |   |
| 1   | 6                 |      |              | معسى      |              |         |                          | <b>`</b>       |                   |                  |                |              |     |   |
| 1   | 7                 |      |              |           |              |         |                          |                |                   |                  |                |              |     |   |
| 1   | 8                 |      |              |           |              |         |                          |                |                   |                  |                |              |     |   |
| 1   | 9                 |      |              |           |              |         |                          |                |                   |                  |                |              |     |   |
| -   | 0                 |      |              |           |              |         | -                        |                |                   |                  |                |              |     |   |

| e <u>E</u> dit <u>View D</u> ata <u>Transfo</u>                                                                                                    | orm Insert                                                                                | F <u>o</u> rmat                                                                                                    | <u>A</u> nalyze                                                                                                    | Direct Marketin                                                                                                    | g Graphs                                                                                                    | Litilition Adv                                                                                                |                                                                                                    |              |                        |                                                    |
|----------------------------------------------------------------------------------------------------|-------------------------------------------------------------------------------------------|----------------------------------------------------------------------------------------------------|----------------------------------------------------------------------------------------------------|----------------------------------------------------------------------------------------------------|----------------------------------------------------------------------------------------------------|----------------------------------------------------------------------------------------------------|----------------------------------------------------------------------------------------------------|--------------|------------------------|----------------------------------------------------|
| 🔁 🗄 🖨 🔕 🕗                                                                                                    |                                                                                           |                                                                                                    |                                                                                                    |                                                                                                    |                                                                                                    | Oundes Add                                                                                                    | l- <u>o</u> ns <u>W</u> indow                                                                                                    | <u>H</u> elp |                        |                                                    |
|                                                                                                    |                                                                                           |                                                                                                    |                                                                                                    | li 🗄 🔚                                                                                                    |                                                                                                    | 🏓 🌗                                                                                                    |                                                                                                    |              | 6.20                   |                                                    |
| + $+$ $ +$                                                                                                    |                                                                                           | 7                                                                                                    |                                                                                                    |                                                                                                    |                                                                                                    |                                                                                                    |                                                                                                    |              |                        |                                                    |
| Conservation Conservation Cons | ONEWAY<br>/STAT<br>/MISS<br>/POST<br>Onewa<br>[DataSe                                     | البیانات<br>ISTICS D<br>ING ANAL<br>HOC=LSD :<br>ay                                                                            | BY بید ات<br>ESCRIPTI<br>YSIS<br>ALPHA (0.)                                                                                           | العب<br>VES<br>05).                                                                                                    |                                                                                                    |                                                                                                    |                                                                                                    |              |                        |                                                    |
|                                                                                                    | I I - M                                                                                   |                                                                                                    |                                                                                                    |                                                                                                    | Descrip                                                                                                    | tives                                                                                                    |                                                                                                    |              |                        |                                                    |
|                                                                                                    | البيانات                                                                                  |                                                                                                    |                                                                                                    |                                                                                                    |                                                                                                    | 95% Confider                                                                                                  | ce Interval for                                                                                                    |              |                        |                                                    |
|                                                                                                    |                                                                                           | N                                                                                                    | Mean                                                                                                    | Std. Deviation                                                                                                    | Std. Error                                                                                                    | Me<br>Lower Bound                                                                                             | an<br>Upper Bound                                                                                                    | Minimum      | Maximum                |                                                    |
|                                                                                                    | سوير                                                                                      | 3                                                                                                    | 7.00                                                                                                    | 1.000                                                                                                    | .577                                                                                                    | 4.52                                                                                                    | 9.48                                                                                                    | 6            | 8                      |                                                    |
|                                                                                                    | اباناغېن<br>نوکوز                                                                         | 3                                                                                                    | 9.33                                                                                                    | 1.000                                                                                                    | .333                                                                                                    | 1.52                                                                                                    | 6.48                                                                                                    | 3            | 5                      |                                                    |
|                                                                                                    | Total                                                                                     | 9                                                                                                    | 6.78                                                                                                    | 2.438                                                                                                    | .813                                                                                                    | 4.90                                                                                                    | 8.65                                                                                                    | 3            | 10                     |                                                    |
| 1                                                                                                    | البيانات<br>Betweer<br>Within G<br>Total<br>Depend<br>LSD<br>() الميدات<br>بوكرز<br>بوكوز | ا Groups<br>roups<br>Hoc Test<br>ent Variable:<br>(المعلكين<br>وكوز<br>بوكوز<br>بور<br>بور<br>المعلكين<br>المعلكين<br>المعلكين | Sum of<br>Squares<br>42.80<br>4.66<br>47.51<br>S<br>S<br>Meat<br>Differen<br>J)<br>-2,<br>-3,<br>-2,<br>-3,<br>-5,<br>Icce is signiff | ANOVA<br>df<br>39<br>2<br>57<br>6<br>8<br>Multiple Cor<br>Ce (I-<br>Std. Err.<br>333*<br>72<br>000*<br>72<br>333*<br>72<br>000*<br>72<br>333*<br>72<br>72<br>000*<br>72<br>72<br>333*<br>72<br>72<br>72<br>72<br>72<br>72<br>72<br>7 | Mean Squa<br>21.44<br>.71<br>mparisons<br>or Sim<br>0 .01<br>0 .00<br>0 .00<br>0 .00<br>0 .00<br>0 .00<br>20 .00<br>20 .00 | re F<br>14 27.571<br>78 25% Cont<br>Lower Bound<br>8 -4.10<br>6 1.24<br>8 .51<br>0 3.51<br>6 -4.76<br>0 -7.10 | Sig.           .001           idence Interval           Upper Bound          57-           4.76           4.10           7.10          1.24-          3.57- |              | وجب۔<br>ة بين<br>خلاله | اقل فرق معنوي مو<br>الذي يتم مقارب<br>المتوسطات من |